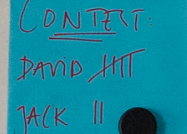

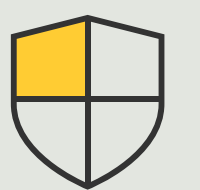

Kontrola bezpieczeństwa i zarządzanie systemem

Poradnik

3.3

# Efektywne zarządzanie urządzeniami Axis we wszystkich swoich lokalizacjach

AXIS Optimizer for Milestone XProtect®

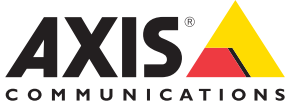

### Krok po kroku:

Efektywne zarządzanie urządzeniami Axis we wszystkich swoich lokalizacjach

AXIS Optimizer oferuje łatwy sposób na uzyskanie dostępu do pełnego spisu wszystkich urządzeń Axis w przypadku jednej lub wielu lokalizacji podłączonych do systemu Milestone XProtect. Administratorzy mogą łączyć wszystkie urządzenia Axis w systemie Milestone XProtect z aplikacją online AXIS Device Manager Extend. To inteligentne narzędzie umożliwia administratorom identyfikowanie, wyświetlanie i sortowanie wszystkich urządzeń we wszystkich lokalizacjach, przeglądanie informacji o gwarancjach, uaktualnianie oprogramowania sprzętowego wielu urządzeń naraz, stosowanie zasad zabezpieczeń w celu wzmocnienia ochrony systemu i inne zadania.

#### Wymagania

- Zainstaluj wybrane rozwiązanie:
  - Milestone XProtect Express+
  - Milestone XProtect Professional+
  - Milestone XProtect Expert
  - Milestone XProtect Corporate
  - Milestone XProtect Essential+
- Zainstaluj najnowszą wersję pakietu AXIS Optimizer w środowisku aplikacji Management Client.
- O Konto MyAxis
- Serwery rejestrujące muszą mieć połączenie z Internetem.
- Funkcja ta jest obsługiwana tylko przez urządzenia z oprogramowaniem sprzętowym w wersji 6.50.

#### Instalowanie hosta brzegowego

Host brzegowy to lokalna usługa zarządzania, dzięki której AXIS Device Manager Extend może się komunikować z urządzeniami lokalnymi w systemie Milestone XProtect. Aby korzystać z narzędzia AXIS Device Manager Extend w systemie Milestone XProtect, trzeba zainstalować hosta brzegowego i klienta komputerowego. Zarówno host brzegowy, jak i klient komputerowy wchodzą w skład instalatora narzędzia AXIS Device Manager Extend.

- 1. Pobierz instalator narzędzia AXIS Device Manager Extend. Host brzegowy musi być zainstalowany na serwerach rejestrujących Milestone XProtect.
- 2. Uruchom instalator na serwerze rejestrującym i wybierz instalację tylko hosta brzegowego.

### Zgłaszanie żądania przypisania hosta i synchronizowanie

- W aplikacji Management Client kliknij kolejno Site Navigation → AXIS Optimizer → System Overview.
- 2. Wybierz symbol swojego profilu i zaloguj się na swoje konto MyAxis.
- Kliknij kafelek serwera rejestrującego z zainstalowanym i gotowym do przypisania hostem brzegowym.
- 4. Na pasku bocznym wybierz wcześniej utworzoną organizację lub utwórz nową.
- 5. Kliknij i zgłoś żądanie przypisania hosta brzegowego.
- Poczekaj na odświeżenie strony i kliknij Synchronize. Wszystkie urządzenia Axis na serwerze rejestrującym zostaną teraz dodane do hosta brzegowego i będą przynależeć do wybranej organizacji.
- W przypadku dodania nowych urządzeń do serwera rejestrującego lub zmiany nazwy urządzenia wykonaj ponownie krok 7, aby zsynchronizować zmiany.

- Powtórz kroki 4–7 w odniesieniu do wszystkich serwerów rejestrujących i urządzeń, które chcesz dodać do narzędzia AXIS Device Manager Extend.
- Sprawdź status: na każdym serwerze rejestrującym w oknie System Overview można sprawdzić, czy już host brzegowy został już zainstalowany i przypisany. Oto co oznaczają kolorowe symbole:
- a. Szary na serwerze rejestrującym nie znaleziono hosta brzegowego.
- Żółty host brzegowy jest zainstalowany, ale nie przypisany.
- c. Zielony host brzegowy został zainstalowany i przypisany oraz można go używać do synchronizowania urządzeń z narzędziem AXIS Device Manager Extend.

### Korzystanie z narzędzia AXIS Device Manager Extend

- 1. Zainstaluj i otwórz <u>aplikację komputerową AXIS</u> <u>Device Manager Extend</u>
- .2. Wybierz organizację, która została użyta do zgłoszenia żądania przypisania hosta brzegowego.
- Zsynchronizowane urządzenia można znaleźć w lokalizacji o tej samej nazwie co serwer rejestrujący Milestone XProtect.

Zapoznaj się z <u>kartą danych narzędzia AXIS Device</u> <u>Manager Extend</u>, aby dowiedzieć się więcej na jego temat.

#### Pomoc na początek

Obejrzyj filmy instruktażowe dotyczące pakietu AXIS Optimizer

Zapoznaj się z instrukcją obsługi online

Pobierz więcej poradników

Przeczytaj poradnik z opisem pierwszych kroków z pakietem AXIS Optimizer

Szczegółowe procedury wykonywania określonych zadań mogą z czasem ulec zmianie. Najnowsze opisy można znaleźć w instrukcji obsługi online.

## Łatwe stosowanie mechanizmów zabezpieczeń w lokalizacjach, wśród użytkowników, w systemach i na urządzeniach

Luki w zabezpieczeniach, które mogłyby zostać wykorzystane w systemie, mogą powstawać w sytuacji, gdy nie ma skutecznych metod stosowania środków kontroli ani wtyczek bądź integracji. Luki w zabezpieczeniach nie oznaczają automatycznie, że występuje ryzyko. Ryzyko jest określane na podstawie prawdopodobieństwa wykorzystania luki przez zagrożenie i potencjalnych negatywnych skutków skutecznego wykorzystania luki. Ograniczenie któregokolwiek z tych dwóch czynników przekłada się na mniejsze ryzyko.

### Jak AXIS Optimizer rozwiązuje ten problem

Zabezpieczenia obejmują wszelkie procesy i najlepsze praktyki stosowane przez organizację w celu ochrony, a także zarządzania lukami w zabezpieczeniach oraz zagrożeniami dotyczącymi systemu i sieci. Stosując różne środki bezpieczeństwa – oraz kontrolując instalację i konfigurację systemu, dostęp do niego, jego konserwację, a także uaktualnienia – organizacje mogą skutecznie się chronić. AXIS Optimizer oferuje kilka sposobów kontrolowania użytkowników, systemów i urządzeń, a jednocześnie sprawia, że administratorzy poświęcają mniej czasu i energii na kontrolowanie systemów i zarządzaniem nimi.

#### **O** pakiecie AXIS Optimizer for Milestone XProtect

AXIS Optimizer to pakiet integracji, który optymalizuje działanie urządzeń Axis w systemie Milestone XProtect. Zapewnia on wszystkim użytkownikom znaczne oszczędności czasu i zmniejsza nakład wymaganej pracy, a jednocześnie pozwala maksymalnie wykorzystać możliwości urządzeń Axis i systemu Milestone. Jest stale aktualizowany w celu uwzględnienia nowych produktów z oferty Axis i udostępniany bezpłatnie w formie jednorazowego instalatora na stronach <u>axis.com.</u>

### O firmie Axis Communications

Axis wspiera rozwój inteligentnego oraz bezpiecznego świata przez tworzenie rozwiązań umożliwiających poprawę bezpieczeństwa i efektywności biznesowej. Jako firma zajmująca się technologiami sieciowymi oraz lider branży, Axis oferuje rozwiązania z zakresu dozoru wizyjnego, kontroli dostępu, systemów domofonowych i systemów audio. Ich rozszerzeniem i uzupełnieniem są inteligentne aplikacje analityczne oraz wysokiej jakości szkolenia.

Axis zatrudnia około 4000 pracowników w ponad 50 krajach oraz współpracuje z partnerami z obszaru technologii i integracji systemów na całym świecie w celu dostarczania swoich rozwiązań klientom. Firma została założona w 1984 roku i ma swoją siedzibę w Lund w Szwecji.

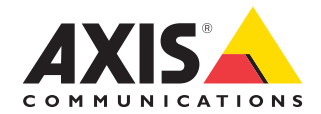

©2024 Axis Communications AB. AXIS COMMUNICATIONS, AXIS, ARTPEC i VAPIX są zastrzeżonymi znakami towarowymi firmy Axis AB w różnych jurysdykcjach. Wszystkie inne znaki towarowe są własnością odpowiednich podmiotów.